1/4

×

# Manter Município

Esta opção do sistema permite que seja efetuada a manutenção (alteração ou exclusão) de municípios já existentes na base de dados. A funcionalidade pode ser acessada via **Menu de** Sistema, no caminho: GSAN > Cadastro > Geográfico > Manter Município.

Além da alteração e exclusão de municípios, esta opção também permite a emissão de um relatório com o resultado do filtro informado.

Inicialmente, o sistema apresenta a tela Filtrar Município para que seja efetuado o filtro do(s) município(s) que se deseja efetuar a manutenção. Após a execução do filtro, o sistema apresenta a tela Manter Município, com a relação dos municípios pesquisados, ou irá direto para a tela Atualizar Município.

O sistema irá para a tela Manter Município com a relação dos municípios pesquisados, guando o campo (check-box) Atualizar estiver desmarcado, ou guando a guantidade de registros selecionados na pesquisa for maior do que 1. O sistema irá direto para a tela Atualizar Município, quando houver a negação da condição relatada acima. Ou seja, quando o campo Atualizar estiver marcado e a guantidade de registros selecionados for igual a 1.

O guadro, abaixo, apresenta as condições possíveis e a tela a ser apresentada: ..

| Campo Atualizar | Qtd. Registros Selecionados | Tela Apresentada    |
|-----------------|-----------------------------|---------------------|
| Marcado         | 1 registro                  | Atualizar Município |
| Marcado         | mais de 1 registro          | Manter Município    |
| Desmarcado      | 1 registro                  | Manter Município    |
| Desmarcado      | mais de um registro         | Manter Município    |

Portanto, caso deseje alterar as informações de um município já existente na base de dados, mantenha o campo Atualizar marcado, pois, caso o resultado da pesquisa retorne apenas um registro, a apresentação de uma tela intermediária é evitada. Caso a sua opção seja pela exclusão de municípios já existentes, então o campo Atualizar pode ser desmarcado, obrigando que o sistema apresente a tela Manter Município, independente da quantidade de registros selecionados.

### Tela Manter Município

O sistema apresenta uma tabela com a relação de municípios selecionados, de acordo com os argumentos de pesquisa informados na tela Filtrar Município:

### Observação

Informamos que os dados exibidos nas telas a seguir são fictícios, e não retratam informações de clientes.

| Manter Município                               |                                  |                   |    |             |           |
|------------------------------------------------|----------------------------------|-------------------|----|-------------|-----------|
| Municípios cadastrados: <u>Ajud</u>            |                                  |                   |    |             |           |
| Todos                                          | Código                           | Nome              | UF | CEP Inicial | CEP Final |
|                                                | <u>10</u>                        | ACARI             | RN | 59370000    | 59370000  |
|                                                | <u>30</u>                        | AFONSO BEZERRA    | RN | 59510000    | 59510000  |
|                                                | <u>40</u>                        | AGUA NOVA         | RN | 59995000    | 59995000  |
|                                                | <u>1501</u>                      | ALEXANDRIA        | RN | 59965000    | 59965000  |
|                                                | <u>60</u>                        | ALMINO AFONSO     | RN | 59760000    | 59760000  |
|                                                | <u>70</u>                        | ALTO DO RODRIGUES | RN | 59507000    | 59507000  |
|                                                | <u>80</u>                        | ANGICOS           | RN | 59515000    | 59515000  |
|                                                | <u>90</u>                        | ANTONIO MARTINS   | RN | 59870000    | 59870000  |
|                                                | <u>100</u>                       | APODI             | RN | 59700000    | 59700000  |
|                                                | <u>110</u>                       | AREIA BRANCA      | RN | 59655000    | 59655000  |
| Remover                                        | Voltar Filtro                    | ]                 |    |             | ć         |
|                                                | 1 <u>2 3 4 5 [Próximos] [16]</u> |                   |    |             |           |
| Versão: Corretiva (Online) 17/10/2017 - 17:30; |                                  |                   |    |             |           |

Acima, vemos a relação dos municípios selecionados, classificada pelo código do município, que contém um *link* para que você possa selecionar o município que deseja alterar. Caso no critério de pesquisa informado tenham sido selecionados mais de 10 (dez) municípios, o sistema monta um mecanismo de paginação ao final da página. Clicando sobre o número da página, você navega para as demais páginas.

A tela acima permite que você escolha a opção de manutenção que deseja fazer:

Alterar um município já existente;

Excluir um, ou mais, municípios;

•

Emitir o relatório dos municípios selecionados.

Para **alterar** um município, clique sobre o *link* existente no código do município, que o sistema apresenta a tela **Atualizar Município**, para que você efetue a atualização das informações do município que você selecionou.

Para efetuar a **exclusão** de municípios da base de dados, você deve efetuar dois procedimentos: •

Selecionar os municípios que deseja excluir, clicando sobre o campo (ckeck-box) existente na coluna mais à esquerda da tabela; e

Clicar no botão Remover para solicitar ao sistema que efetue a remoção dos municípios selecionados.

Você pode selecionar mais de um município para exclusão, ou todos os municípios da tela, clicando sobre o *link* **Todos** existente no cabeçalho da tabela. Se clicar mais de uma vez sobre o *link*, o sistema seleciona e desmarca a seleção dos municípios sucessivamente.

Para solicitar a geração de um relatório com as informações dos municípios selecionados, clique

em , que fica no canto inferior direito da tela. O sistema apresenta uma tela solicitando que você escolha o formato de saída do relatório. Escolha o formato e clique no botão **Gerar**. Para instruções mais detalhadas sobre como gerar o relatório, clique em **Informações - Como Gerar Relatório**.

## **MODELO DO RELATÓRIO - MUNICÍPIOS CADASTRADOS**

|                                                                                                   | Mu                   | nicipios cadastra | dos         | PAG 5/5<br>18/10/2017<br>14:19:45 |  |
|---------------------------------------------------------------------------------------------------|----------------------|-------------------|-------------|-----------------------------------|--|
| Código:Região:Indicador de Uso:Nome:AMicrorregião:Região de Desenvolvimento:Unidade da Federacao: |                      |                   |             |                                   |  |
| Código                                                                                            | Nome                 | UF                | Cep Inicial | Cep Final                         |  |
| 1504                                                                                              | SERRA NEGRA DO NORTE | RN                | 59318000    | 59318000                          |  |
| 1350                                                                                              | SERRINHA             | RN                | 59258000    | 59258000                          |  |
| 1355                                                                                              | SERRINHA DOS PINTOS  | RN                | 59808000    | 59808000                          |  |
| 1360                                                                                              | SEVERIANO MELO       | RN                | 59856000    | 59856000                          |  |
| 1380                                                                                              | TABOLEIRO GRANDE     | RN                | 59840000    | 59840000                          |  |
| 1390                                                                                              | TAIPU                | RN                | 59565000    | 59565000                          |  |

# Funcionalidade dos botões

| Botão                                                                                                    | Descrição das funcionalidades                                                                                                    |
|----------------------------------------------------------------------------------------------------|----------------------------------------------------------------------------------------------------|
| Remover                                                                                                    | Solicitar ao sistema a remoção dos municípios selecionados para remoção na tabela.<br>Só serão removidos os municípios que não tiverem vínculo com outras informações no<br>sistema, como, por exemplo, imóveis vinculados. |
| Voltar Filtro                                                                                                    | Retornar para a tela de filtro. O sistema irá manter a informação dos argumentos de pesquisa informados anteriormente.                                                                                                    |
| I all a construction of the second second se | Solicitar a geração de um relatório com as informações dos municípios selecionados.                                                                                                    |

### Referências

#### Manter Município

### **Termos Principais**

#### Município

Clique **aqui** para retornar ao Menu Principal do GSAN.

From: https://www.gsan.com.br/ - Base de Conhecimento de Gestão Comercial de Saneamento

Permanent link: https://www.gsan.com.br/doku.php?id=ajuda:manter\_municipio&rev=1508348205

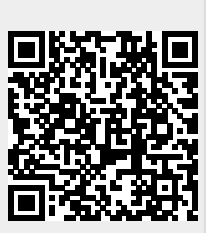

Last update: 18/10/2017 17:36